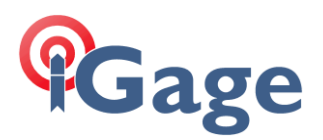

# Using the NTRIP Caster on an iG9 Receiver

Date: 8 October 2021

## Thesis

Configure the internal NTRIP caster on an iG9 to broadcast corrections via a Wi-Fi connection.

### Setup

Connect to the iG9 using the Wi-Fi interface using the instructions in the iG9 User Manual. After you log in it will look like this:

|                                  | ଟ           | 9 192.168.1.1/pc/index.html?param > | +                 |                                                                                |                    | •                            |
|----------------------------------|-------------|-------------------------------------|-------------------|--------------------------------------------------------------------------------|--------------------|------------------------------|
| ← → C ▲ Not secure               | e   192.168 | 8.1.1/pc/index.html?param1=HC_      | PRODUCT_MODEL_I   | 1908:param2=true&param3=true&param4=false&param5=true&param6=true&param7=false | &param8=undefined8 | iparam 🗟 🛧 🌻 🏀               |
| G Google 📙 IG8 😴 Home            | National G  | ie 🖸 YouTube 🚺 RPLS Todaj           | / 🍳 Google Maps   | 🖸 Calendar 😫 Contacts 🗃 The New York Time 🐲 Washington Post: B 🔟 WIRED         | *                  | Other bookmarks   🔠 Reading  |
| <b>च 9</b> 39                    |             |                                     | /                 |                                                                                | 5N:3369080         | 📷 English 🗸 Quit             |
| 🗊 Status                         | I/O Set     | tings ×                             |                   |                                                                                |                    |                              |
| Satellites                       |             | Туре                                | Description       | Output                                                                         | Connection Status  | Modify                       |
| X Receiver Configuration         | 1           | RTK Client                          | apis1.us:2101     |                                                                                | Unconnected        | Connect Disconnecting Detail |
| Data Recording                   | 2           | TCP/UDP_Client1/NTRIP Server1       | 192.168.3.18.9900 |                                                                                | Unconnected        | Connect Disconnecting Detail |
| I/O Settings                     | 3           | TCP/UDP_Client2/NTRIP Server2       | 192.168.3.18.9901 |                                                                                | Unconnected        | Connect Disconnecting Detail |
| <ul> <li>I/O Settings</li> </ul> | 4           | TCP/UDP_Client3/NTRIP Server3       | 192.168.3.18.9902 |                                                                                | Unconnected        | Connect Disconnecting Detail |
|                                  | 5           | TCP/UDP_Client4/NTRIP Server4       | 192.168.3.18:9903 |                                                                                | Unconnected        | Connect Disconnecting Detail |
|                                  | 6           | TCP/UDP_Client5/NTRIP Server5       | 192.168.3.18:9904 | -                                                                              | Unconnected        | Connect Disconnecting Detail |
|                                  | 7           | TCP/UDP_Client6/NTRIP Server6       | 192.168.3.18.9905 |                                                                                | Unconnected        | risconnecting Detail         |
|                                  | 8           | TCP Server/NTRIP Caster1            | 9901              | -                                                                              | Closed             | Connect Disconnecting Detail |
|                                  | 9           | TCP Server/NTRIP Caster2            | 9902              |                                                                                | Closed             | Connect Disconnecting Detail |
|                                  | 10          | TCP Server/NTRIP Caster3            | 9903              | -                                                                              | Closed             | Connect Disconnecting Detail |
|                                  | 11          | TCP Server/NTRIP Caster4            | 9904              | -                                                                              | Closed             | Connect Disconnecting Detail |
|                                  | 12          | Serial Port                         | 115200            | -                                                                              |                    | Settings                     |
|                                  | 13          | Bluetooth                           | GNSS-3369080      |                                                                                |                    | Settings                     |
| Retwork Setting                  | 14          | Radio                               | 461.0250MHz       |                                                                                | -                  | Settings                     |
| B Module Setting                 |             |                                     |                   |                                                                                |                    |                              |
| Firmware                         |             |                                     |                   |                                                                                |                    |                              |

Click on the 'Connect' button for one of the NTRIP Casters as shown above.

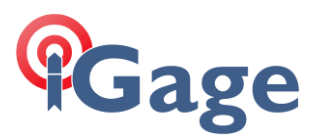

#### The 'TCP Server/NTRIP Caster' screen is shown:

| Auto connect:      |         | Connection Protocol: | NTRIP  |  |
|--------------------|---------|----------------------|--------|--|
| User Name:         | mark    | Password:            | ••••   |  |
| Port:              | 9901    | Mount Point:         | RTCM32 |  |
| Differential Data: | RTCM3.2 | Raw Data:            | OFF    |  |
| HCPPP Data:        | OFF     | HRC Data:            | OFF    |  |
| GPGGA:             | OFF     | GPGSV:               | OFF    |  |
| GPRMC:             | OFF     | GPGLL:               | OFF    |  |
| GPVTG:             | OFF     | •                    |        |  |
| GPZDA:             | OFF     | GPGST:               | OFF    |  |
| GPGSA:             | OFF     | GPHDT:               | OFF    |  |
| GPROT:             | OFF     | PTNL,VGK:            | OFF    |  |
| PTNL,VHD:          | OFF     | PTNL,GGK:            | OFF    |  |
| PTNL,AVR:          | OFF     | PTNL,BPQ:            | OFF    |  |
| PTNL,PJK:          | OFF     | PTNL,PJT:            | OFF    |  |
| Retransmit:        |         |                      |        |  |

Set:

| Connection Protocol    | NTRIP                                                     |
|------------------------|-----------------------------------------------------------|
| User Name and Password | (something clever, I used 'mark' for both above)          |
| Port                   | unused, 9901 is a reasonable choice                       |
| Mount Point            | name the mount point to match the correction message type |
| Differential Data:     | usually RTCM3.2                                           |

#### Click on Confirm.

The port will now display as 'opened':

| 7 | TCP/UDP_Client6/NTRIP Server6 | 192.168.3.18:9905 |                           | Unconnected | Connect Disconnecting Detail |
|---|-------------------------------|-------------------|---------------------------|-------------|------------------------------|
| 8 | TCP Server/NTRIP Caster1      | 9901              | Differential Data:RTCM3.2 | Opened      | Connect Disconnecting Detail |
| 0 | TOP Server/NTDIP Cactor?      | 0002              |                           | Clocod      | Connect Disconnecting Detail |

Configuration is complete and will remain available/active until you change it or do a factory reset on the head.

# Configure the Receiver as a Base

Setup the head as a Base using Carlson SurvCE/SurvPC, X-PAD, Field Genius, LandStar7 or the Web interface directly.

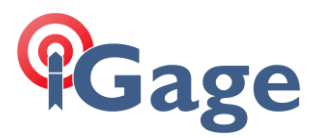

The Base position that you enter when configuring the receiver as a Base must be within 500 meters of it's true location and it would be best if it is correct if you don't want to have to correct the UAV positions later.

# **Check Configuration**

I like to use the *LaFebure NTRIP Client* to test the connection. Here is how to setup the client to connect to the head, here is the configuration for the setup above:

| Connection Type                                       |                                                                                                    |  |
|-------------------------------------------------------|----------------------------------------------------------------------------------------------------|--|
| Protocol:                                             | NTRIP v1.0                                                                                                   |  |
| NTRIP Caster Set                                      | tings                                                                                                    |  |
| Address:                                              | 192.168.1.1                                                                                                  |  |
| Port:                                                 | 9901                                                                                                    |  |
| Username:                                             | mark                                                                                                    |  |
| Password:                                             | mark                                                                                                    |  |
| Your Location<br>Some streams in<br>be created for ye | need to know your location so that correction data ca<br>ou. If the selected stream requires this, I want to |  |
| Use position                                          | n data from the Serial Port                                                                                  |  |
| -                                                     |                                                                                                    |  |
|                                                       |                                                                                                    |  |

Once configured download the mount table (the only entry will be 'RTCM32'), select the NTRIP Stream Mount Point and then you can click the Connect button:

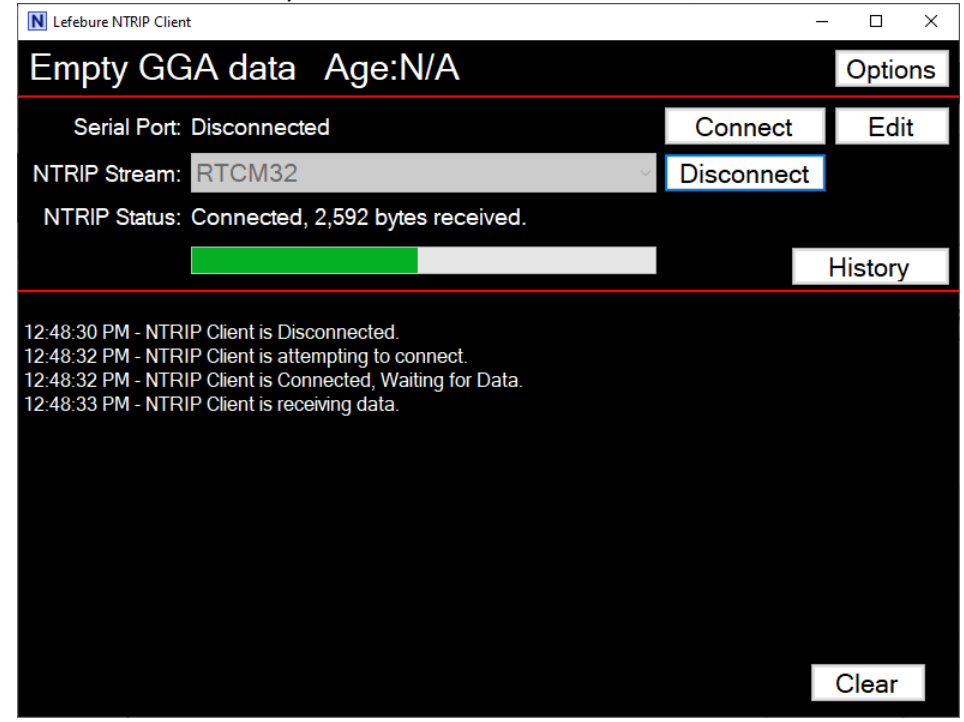

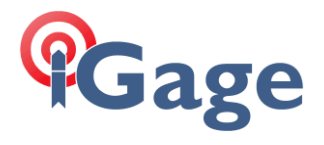

Correction data will begin streaming. Congratulations, any device that connects to the head will have access to the correction stream.

4